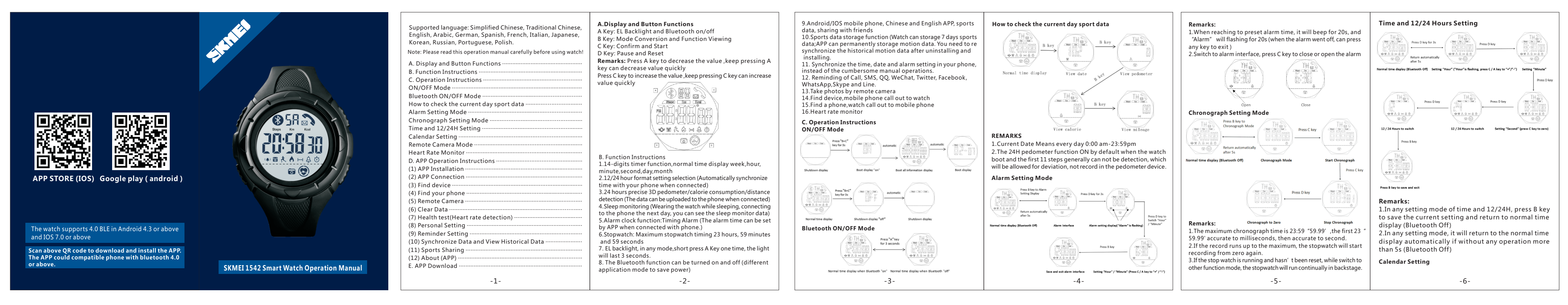

封底

封面

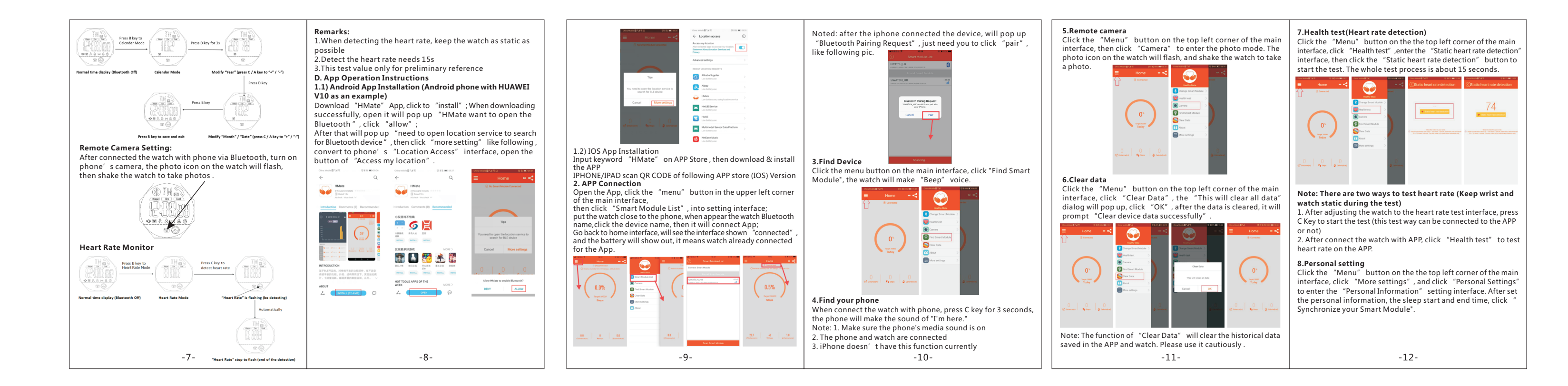

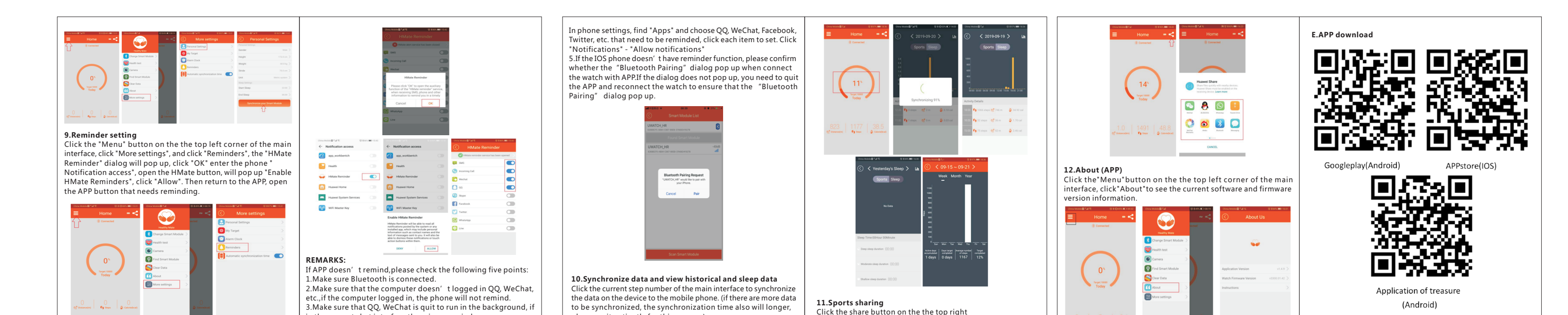

|                                                            |                |                                                                                                    | in the current chat interface there is no reminder .<br>4.Make sure that QQ, WeChat, Facebook, etc. are open to allow<br>notifications,please confirm as follows:                                                                                                    | please wait patiently for this process)                                                                                                    | corner of the main interface to share the sports.                                                                                                    | e <sup>3</sup> 5 01                                                                                                    |                                                                                                    |
|------------------------------------------------------------|----------------|----------------------------------------------------------------------------------------------------|----------------------------------------------------------------------------------------------------|----------------------------------------------------------------------------------------------------|----------------------------------------------------------------------------------------------------|----------------------------------------------------------------------------------------------------|----------------------------------------------------------------------------------------------------|
|                                                            |                | -13-                                                                                                    | -14-                                                                                                    | -15-                                                                                                    | -16-                                                                                                    | -17-                                                                                                    | -18-                                                                                                    |
|                                                            |                |                                                                                                    |                                                                                                    |                                                                                                    |                                                                                                    |                                                                                                    |                                                                                                    |
|                                                            |                | 手表APP支持的语言为:简体中文、繁体中文、英语、阿拉伯语、德语、西班牙语、法语、意大利语、日语、韩语、俄语、葡萄牙语、波兰语         注意:在使用本产品前请仔细阅读本操作手册!         一、全屏字幕与按键功能         二、功能说明         三、手表操作说明         开/关机模式         蓝牙开/关模式         手表查看当天运动数据         闹钟设置模式         时间及12/24小时设置         日历设置         手表遥控拍照模式         心率测试         四、APP操作说明         (1) APP安装 | <ul> <li>-、全屏字幕与按键功能</li> <li>A键: Elt青光及蓝牙开/关</li> <li>B键: 模式切换及功能查看</li> <li>C键: 确认及开始</li> <li>D键: 暂停及复位</li> <li>备注: A键有调节减少数值功能,长按A键可快速调节减少数值</li> <li>C键有调节增加数值功能,长按C键可快速调节增加数值</li> <li>C键有调节增加数值功能,长按C键可快速调节增加数值</li> </ul>                                                                                                    | 11.1智能同步手机时间、日期及闹铃设置,免去繁琐的设置操作<br>12.来电、短信、QQ、微信、Twitter、Facebook、WhatsApp、<br>Skype、Line提醒<br>13.手摇拍照<br>14.直找设备,手机呼叫手表<br>15.直找手机,手表呼叫手机<br>16.心率检测<br><b>三、手表操作说明</b><br><b>开/关机模式</b> | F表查看当天运动数据         Image: product of the state of the state of t | <ul> <li>Bizb到预设响闹时间的时候,便会发出20秒的"哔哔哔哔"<br/>声,闹铃图标会闪动20秒(闹钟响时,按任意键退出)</li> <li>U协独闹钟界面时,按C键开、关闹钟</li> <li>Ufpan, Uffer (1)</li> <li>Uffer (1)</li> <li>Uffer (1)</li></ul> | Bigling<br>Bigling<br>Bi |
| ]宝 (android)<br>3及以上系统手机,<br>《统及以上移动设备。<br>『市面上手机蓝牙4.0及以上。 | 时刻美 1542 中文说明书 | <ul> <li>(2) APP连接</li> <li>(3) 查找设备</li> <li>(4) 查找手机</li> <li>(5) 手摇拍照</li> <li>(6) 清除数据</li> <li>(7) 健康检测(心率测试)</li> <li>(7) 健康检测(心率测试)</li> <li>(8) 个人设置</li> <li>(9) 提醒设置</li> <li>(10) 同步数据及查看历史数据</li> <li>(11) 运动分享</li> <li>(12) 关于(APP)</li> <li>五、APP下载</li> </ul>                                          | <ul> <li>2.12/24小时精确3D计步、卡路里消耗/距离检测(与手机连接后可上传数据到手机)</li> <li>3.24小时精确3D计步、卡路里消耗/距离检测(与手机连接后可上传数据到手机)</li> <li>4.睡眠监测(睡觉状态下佩戴手表,第二天连接手机,可看到睡眠质量数据)</li> <li>5.闹钟功能:可设定时闹钟(与手机连接后可根据APP内设定的时间闹铃)</li> <li>6.跑秒计时:最大跑秒计时23小时59分59秒</li> <li>7.EL背光,任何模式下,短按A键一次,背光亮3秒</li> <li>8.可打开及关闭蓝牙功能,(适用不同应用模式来节约功耗)</li> <li>9.Android/IOS手机,中英文APP·运动数据,好友圈分享</li> <li>10.运动数据储存功能(手表可储存7天运动数据;APP可永久</li> </ul> |                                                                                                    |                                                                                                    | 正確         正確           1.最大跑秒计时时间是23小时59分59.99秒,前23分59.99秒精<br>确到毫秒,之后精确到秒         2.当跑秒计时达到最大数时,会自动从零开始重新计时           3.若不归零跑秒計时,即使切换到其它模式,跑秒亦会继续进行                                                                                                    | <ul> <li>● 場所研細題</li> <li>● 場所研細題</li> <li> <b>着注说明:</b> <ol> <li>1. 时间、日期及12/24小时在设置任意状态下,按B键均确认当前设置并返回正常时间显示画面</li> <li>2. 在设置过程任意状态下,超过5秒无确认,则自动放弃当前操作并返回正常时间显示画面</li> </ol> </li> </ul>                                                                                                    |
|                                                            |                | -1-                                                                                                    | 17時243521月, 2日22-                                                                                                    | -3-                                                                                                    | -4-                                                                                                    | -5-                                                                                                    | -6-                                                                                                    |

封底

封面

APP STORE (IOS)

此手表支持4.0BLE、Androi 同时支持4.0BLE、苹果IOS 7

可扫描以上二维码下载安装专用APP, 兼

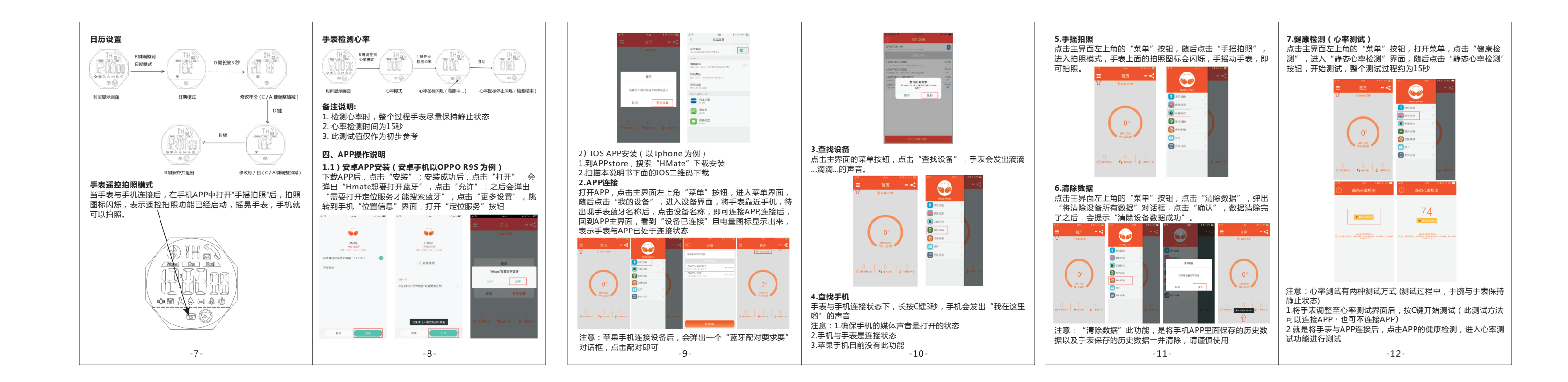

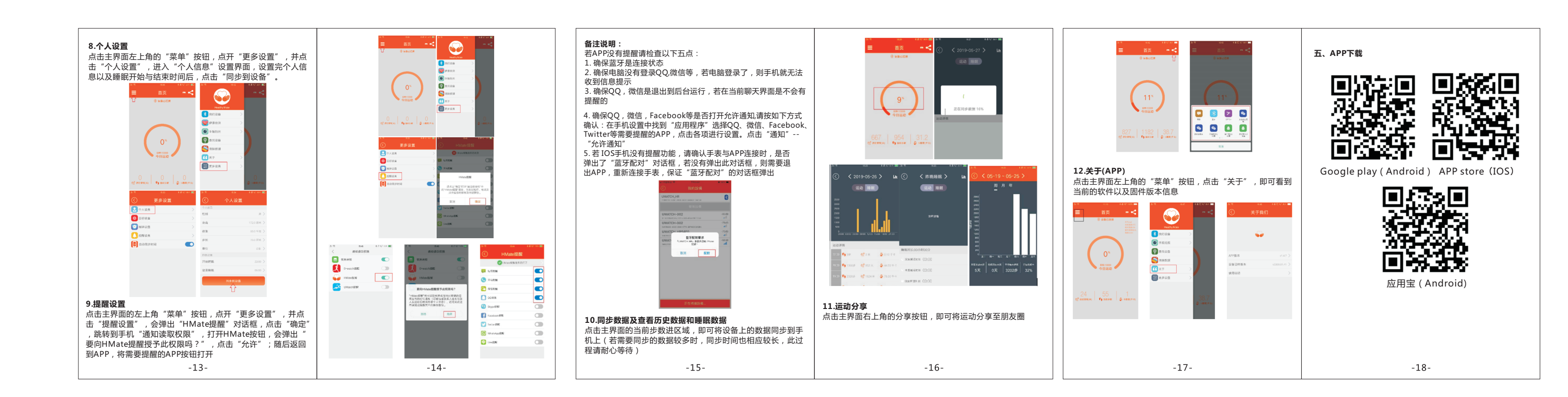